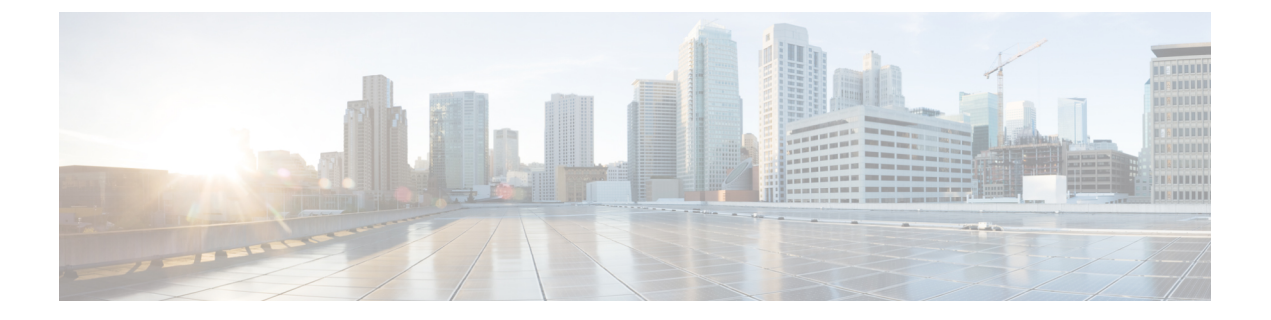

# TLS/SSL 규칙 문제 해결

연결 이벤트를 사용해 네트워크의 애플리케이션이 TLS/SSL 피닝을 사용하고 있는지 여부를 진단할 수 있습니다. 애플리케이션이 TLS/SSL 피닝을 사용 중인 경우, TLS/SSL 규칙 지침 및 제한 사항를 참 조하십시오.

- TLS/SSL 피닝 정보, 1 페이지
- TLS/SSL 암호 그룹 확인, 6 페이지

## TLS/SSL 피닝 정보

일부 애플리케이션이 TLS/SSL 피닝또는 인증서 피닝이라는 기법을 사용하는데 이 기법에서는 원본 서버 인증서 지문이 애플리케이션 자체에 내장됩니다. 따라서 TLS/SSL 규칙을 Decrypt - Resign(암 호 해독 - 재서명) 작업으로 구성하는 경우, 애플리케이션이 매니지드 디바이스로부터 재서명된 인증 서를 수신할 때 확인이 실패하고 연결이 중단됩니다.

TLS/SSL 피닝이 발생하고 있는지 확인하려면, Facebook 같은 모바일 애플리케이션에 로그인을 시도 합니다. 네트워크 연결 오류가 표시되는 경우, 웹 브라우저를 사용하여 로그인 합니다. (예를 들어, Facebook 모바일 애플리케이션에는 로그인이 불가능하더라도 Safari나 Chrome을 사용하여 Facebook 에 로그인할 수 있습니다.) Firepower Management Center 연결 이벤트를 TLS/SSL 피닝의 추가 증거로 사용할 수 있습니다.

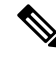

참고 TLS/SSL 피닝은 모바일 애플리케이션에 국한되지 않습니다.

관련 항목

TLS/SSL 피닝 문제 해결, 1 페이지

## TLS/SSL 피닝 문제 해결

연결 이벤트를 보고 디바이스에 SSL 피닝이 발생하는지 확인할 수 있습니다. 최소한 연결 이벤트의 테이블 보기에 SSL Flow Flags(SSL 플로우 플래그) 및 SSL Flow Messages(SSL 플로우 메시지) 열을 추가해야 합니다.

시작하기 전에

- SSL 규칙으로 암호 해독 가능 연결 로깅의 설명에 따라 TLS/SSL 규칙에 대한 로깅을 활성화합니다.
- Facebook 같은 모바일 애플리케이션에 로그인합니다. 네트워크 연결 오류가 표시되면 Chrome 또는 Safari를 사용하여 Facebook에 로그인합니다. 웹 브라우저를 사용한 로그인은 가능하지만 기본 애플리케이션을 사용한 로그인은 불가능할 경우, 피닝이 발생할 가능성이 높습니다.

프로시저

- 단계1 아직 하지 않았다면 Firepower Management Center에 로그인합니다.
- 단계2 Analysis(분석) > Connections(연결) > Events(이벤트)를 클릭합니다.
- 단계 3 Table View of Connection Events(연결 이벤트 테이블 보기)를 클릭합니다.
- 단계 4 최소한 SSL Flow Flags(SSL 플로우 플래그) 및 SSL Flow Messages(SSL 플로우 메시지)에 대한 열을 추가하려면 연결 이벤트 테이블에 있는 임의의 열에서 x를 클릭합니다.

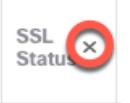

다음 예는 SSL Actual Action(SSL 실제 작업), SSL Flow Error(SSL 플로우 오류), SSL Flow Flags(SSL 플로우 플래그), SSL Flow Messages(SSL 플로우 메시지), SSL Policy(SSL 정책), SSL Rule(SSL 규칙) 열을 연결 이벤트 테이블에 추가하는 방법을 보여줍니다.

| All Columns            |   |
|------------------------|---|
| SSL Actual Action      |   |
| SSL Certificate Status |   |
| SSL Cipher Suite       |   |
| SSL Expected Action    |   |
| SSL Flow Error         |   |
| SSL Flow Flags         |   |
| SSL Flow Messages      |   |
| SSL Policy             |   |
| SSL Rule               | I |
| SSL Session ID         | ľ |
| Apply Cancel           |   |

열은 연결 및 보안 인텔리전스 이벤트 필드에 설명된 순서대로 추가됩니다.

단계5 Apply(적용)를 클릭합니다.

단계6 다음 단락에서는 SSL 피닝 동작을 식별하는 방법을 설명합니다.

단계7 네트워크의 애플리케이션이 SSL 피닝을 사용하는지 확인하려면 TLS/SSL 규칙 지침 및 제한 사항를 참조하십시오.

다음에 수행할 작업

TLS/SSL 연결 이벤트를 사용하여 다음 중 하나를 찾으면 TLS/SSL 피닝이 발생하는지 확인할 수 있 습니다.

- 클라이언트가 서버에서 SERVER\_HELLO, SERVER\_CERTIFICATE, SERVER\_HELLO\_DONE 메시지를 수신하는 즉시 SSL ALERT 메시지와 TCP 재설정을 차례로 전송하는 애플리케이션이 다음과 같은 증상을 보입니다. (Unknown CA (48) 알림은 패킷 캡처를 사용하여 볼 수 있습니다.)
  - SSL Flow Flags(SSL 플로우 플래그) 열에 ALERT\_SEEN이 표시되지만 APP\_DATA\_C2S 또 는 APP DATA S2C는 표시되지 않습니다.
  - SSL Flow Messages(SSL 플로우 메시지) 열에는 일반적으로 CLIENT\_HELLO, SERVER\_HELLO, SERVER\_CERTIFICATE, SERVER\_KEY\_EXCHANGE, SERVER\_HELLO\_DONE이 표시됩니다.
  - SSL Flow Error(SSL 플로우 오류) 열에 Success (성공) 가 표시됩니다.
- 알림을 전송하지 않고 대신 SSL 핸드셰이크가 완료된 후 TCP 재설정을 전송하는 애플리케이션 이 다음과 같은 증상을 보입니다.
  - SSL Flow Flags(SSL 플로우 플래그) 열에 ALERT\_SEEN, APP\_DATA\_C2S, or APP\_DATA\_S2C 가 표시되지 않습니다.
  - SSL Flow Messages(SSL 플로우 메시지) 열에는 일반적으로 CLIENT\_HELLO, SERVER\_HELLO, SERVER\_CERTIFICATE, SERVER\_KEY\_EXCHANGE, SERVER\_HELLO\_DONE, CLIENT\_KEY\_EXCHANGE, CLIENT\_CHANGE\_CIPHER\_SPEC, CLIENT\_FINISHED, SERVER\_CHANGE\_CIPHER\_SPEC, SERVER\_FINISHED가 표시됩니 다.

• SSL Flow Error(SSL 플로우 오류) 열에 Success (성공) 가 표시됩니다.

#### 관련 항목

연결 및 보안 인텔리전스 이벤트 테이블 사용 연결 및 보안 인텔리전스 이벤트 필드 연결 이벤트 필드에서 제공되는 정보 이벤트 검색 알 수 없는 또는 잘못된 인증서 또는 인증 기관 문제 해결, 4 페이지

### 알 수 없는 또는 잘못된 인증서 또는 인증 기관 문제 해결

연결 이벤트를 보고 디바이스에 알 수 없는 인증 기관, 잘못된 인증서 또는 알 수 없는 인증서가 있는 지 확인할 수 있습니다. TLS/SSL 인증서가 고정된 경우에도 이 절차를 사용할 수 있습니다. 최소한 연결 이벤트의 테이블 보기에 SSL Flow Flags(SSL 플로우 플래그) 및 SSL Flow Messages(SSL 플로 우 메시지) 열을 추가해야 합니다.

시작하기 전에

- TLS/SSL 암호 해독 규칙을 설정합니다.
- SSL 규칙으로 암호 해독 가능 연결 로깅의 설명에 따라 TLS/SSL 규칙에 대한 로깅을 활성화합 니다.

프로시저

- 단계1 아직 하지 않았다면 Firepower Management Center에 로그인합니다.
- 단계2 Analysis(분석) > Connections(연결) > Events(이벤트)를 클릭합니다.
- 단계 3 Table View of Connection Events(연결 이벤트 테이블 보기)를 클릭합니다.
- 단계 4 최소한 SSL Flow Flags(SSL 플로우 플래그) 및 SSL Flow Messages(SSL 플로우 메시지)에 대한 열을 추가하려면 연결 이벤트 테이블에 있는 임의의 열에서 x를 클릭합니다.

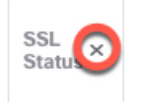

다음 예는 SSL Actual Action(SSL 실제 작업), SSL Flow Error(SSL 플로우 오류), SSL Flow Flags(SSL 플로우 플래그), SSL Flow Messages(SSL 플로우 메시지), SSL Policy(SSL 정책), SSL Rule(SSL 규칙) 열을 연결 이벤트 테이블에 추가하는 방법을 보여줍니다.

| All Columns            |
|------------------------|
| SSL Actual Action      |
| SSL Certificate Status |
| SSL Cipher Suite       |
| SSL Expected Action    |
| SSL Flow Error         |
| SSL Flow Flags         |
| SSL Flow Messages      |
| SSL Policy             |
| SSL Rule               |
| SSL Session ID         |
| Apply Cancel           |

열은 연결 및 보안 인텔리전스 이벤트 필드에 설명된 순서대로 추가됩니다.

- 단계5 Apply(적용)를 클릭합니다.
- 단계 6 다음 표에서는 인증서 또는 인증 기관이 잘못되었거나 누락되었는지 확인할 수 있는 방법에 대해 설 명합니다.

| SSL 플로우 플래그                           | 의미                                                                                                    |
|---------------------------------------|----------------------------------------------------------------------------------------------------|
| CLIENT_ALERT_SEEN_UNKNOWN_CA          | 유효한 인증서 체인 또는 부분 체인이 SSL 클<br>라이언트 애플리케이션에서 수신되었지만 CA<br>인증서를 찾을 수 없거나 알려진 신뢰할 수있<br>는 CA와 일치할 수 없으므로 인증서가 수락되<br>지 않았음을 나타냅니다. 이 메시지는 항상 복<br>구 불가능한 오류를 나타냅니다. |
| CLIENT_ALERT_SEEN_BAD_CERTIFICATE     | 인증서가 손상되었거나 올바르게 확인되지 않<br>은 서명이 포함되어 있거나 다른 문제가 있습<br>니다.                                                                                                    |
| CLIENT_ALERT_SEEN_CERTIFICATE_UNKNOWN | 일부 다른(지정되지 않은) 문제가 발생하여 인<br>증서를 처리할 수 없게 되었습니다.                                                                                                    |

## TLS/SSL 암호 그룹 확인

시작하기 전에

이 주제에서는 암호 그룹 조건이 있는 TLS/SSL 규칙을 저장할 때 다음과 같은 오류가 표시되는 경우 에 수행해야 하는 작업을 설명합니다.

Traffic cannot match this rule; none of your selected cipher suites contain a signature algorithm that the resigning CA's signature algorithm

이 오류는 TLS/SSL 규칙 조건에 대해 선택한 하나 이상의 암호 그룹이 TLS/SSL 규칙에 사용되는 인 증서와 호환되지 않음을 나타냅니다. 이 문제를 해결하려면 사용 중인 인증서에 액세스할 수 있어야 합니다.

참고 이 주제에 나온 작업에서는 사용자가 TLS/SSL 암호화의 작동 원리에 대해 알고 있다고 가정합니다.

프로시저

단계1 지정된 암호 그룹으로 Decrypt - Resign(암호 해독 - 다시 서명) 또는 Decrypt - Known Key(암호 해독 - 알려진 키)가 포함된 SSL 규칙을 저장하려고 하면 다음과 같은 오류가 표시됩니다.

예제:

Traffic cannot match this rule; none of your selected cipher suites contain a signature algorithm that the resigning CA's signature algorithm

- 단계 2 트래픽 암호 해독에 사용 중인 인증서를 찾고, 필요하다면 openssl 명령을 실행할 수 있는 시스템에 인증서를 복사합니다.
- 단계3 인증서에서 사용되는 서명 알고리즘을 표시하려면 다음 명령을 실행합니다.

openssl x509 -in CertificateName -text -noout

출력의 처음 몇 행은 다음과 비슷하게 표시됩니다.

```
Certificate:
Data:
Version: 3 (0x2)
Serial Number: 4105 (0x1009)
Signature Algorithm: ecdsa-with-SHA256
```

- 단계 4 Signature algorithm은 다음을 알려줍니다.
  - 사용되는 암호화 기능(앞의 예에서 ECDSA은 Elliptic Curve Digital Signature Algorithm을 뜻합니 다).
  - 암호화된 메시지의 다이제스트를 생성하는 데 사용되는 해시 함수(앞의 예에서는 SHA256).
- 단계 5 OpenSSL at University of Utah 같은 리소스에서 이러한 값과 일치하는 암호 그룹을 검색합니다. 암호 그룹은 RFC 형식이어야 합니다.

Mozilla wiki의 Server Side TLS 또는 RFC 5246의 부록 C 같은 다양한 다른 사이트도 검색할 수 있습니 다. Microsoft 문서의 Cipher Suites in TLS/SSL (Schannel SSP)에는 암호 그룹에 대한 상세한 설명이 나 와 있습니다.

- 단계 **6** 필요한 경우, OpenSSL 이름을 Firepower Management System서 사용하는 RFC 이름으로 변환합니다. https://testssl.sh 사이트의 RFC mapping list를 참조하십시오.
- 단계7 앞의 예에서 ecdsa-with-SHA256는 Mozilla wiki의 Modern Compatibility List에서 찾을 수 있습니다.
  - a) 이름에 ECDSA 및 SHA-256가 있는 암호 그룹만 선택하십시오. 다음 암호 그룹이 뒤에 나옵니다.

ECDHE-ECDSA-AES128-GCM-SHA256 ECDHE-ECDSA-AES128-SHA256

b) RFC mapping list에서 해당 RFC 암호 그룹을 찾습니다. 다음 암호 그룹이 뒤에 나옵니다.

TLS\_ECDHE\_ECDSA\_WITH\_AES\_128\_GCM\_SHA256 TLS\_ECDHE\_ECDSA\_WITH\_AES\_128\_CBC\_SHA256

단계8 TLS/SSL 규칙에 이전 암호 그룹을 추가합니다.

I